## ASSISTANCE TECHNIQUE

## CONFIGURATION EMAIL AVEC OUTLOOK 2019

1. Ouvrez Microsoft Outlook 2019

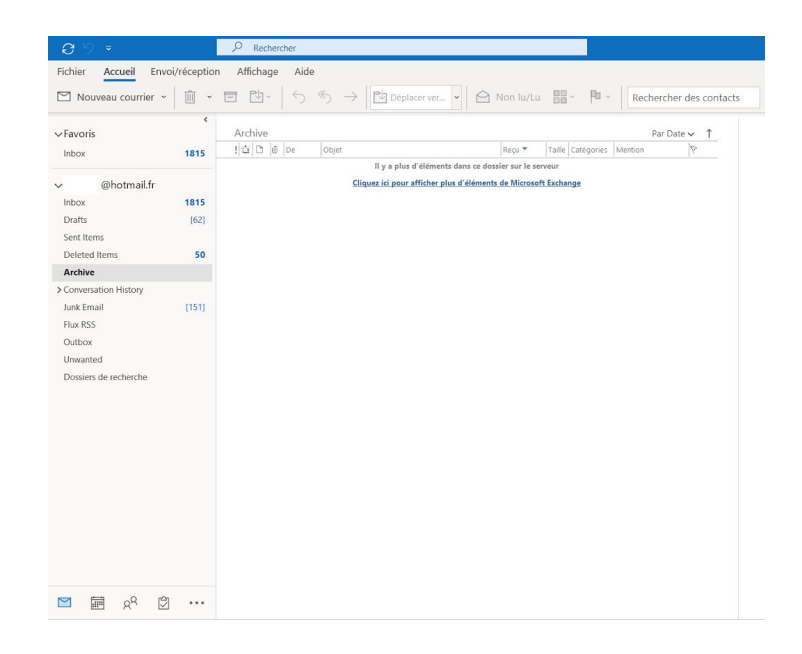

 Cliquez sur sur "Fichier" puis dans le menu qui s'ouvre sélectionnez "ajouter un nouveau compte"

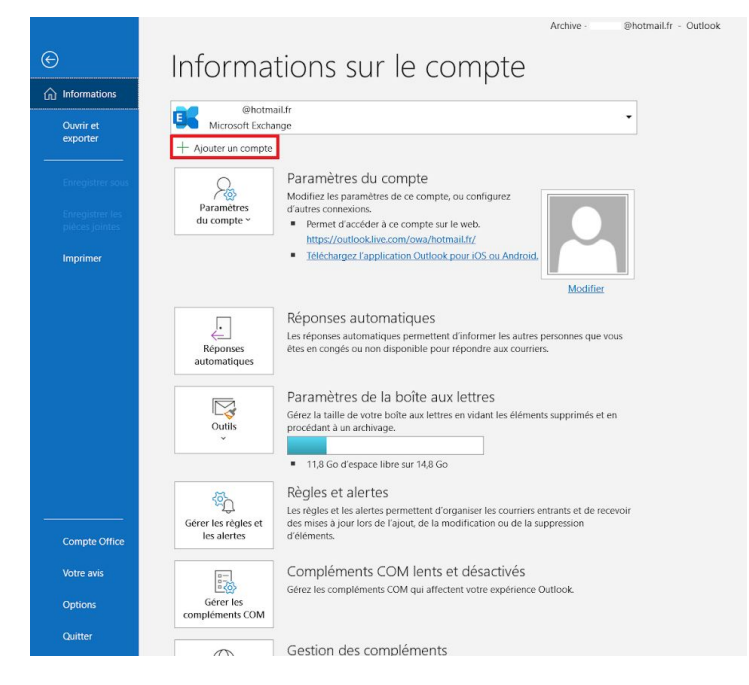

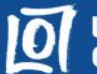

 Une nouvelle fenêtre va s'ouvrir, inscrivez votre adresse mail puis cliquez sur "Options avancées" cochez la ligne "Configurer mon compte manuellement" avant de cliquer sur "Connexion"

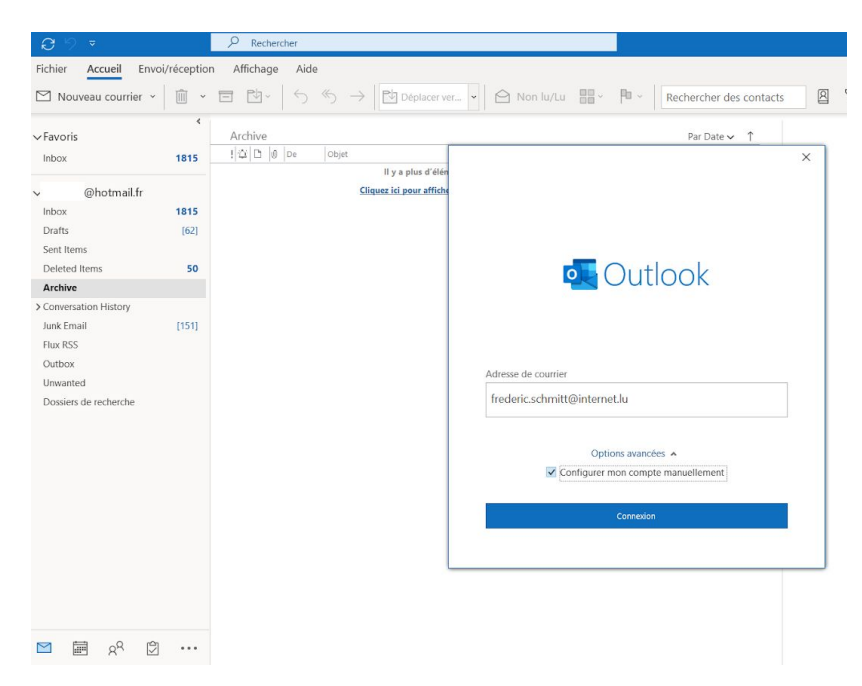

 Cochez l'icône "POP ou IMAP" et cliquez sur "Suivant".

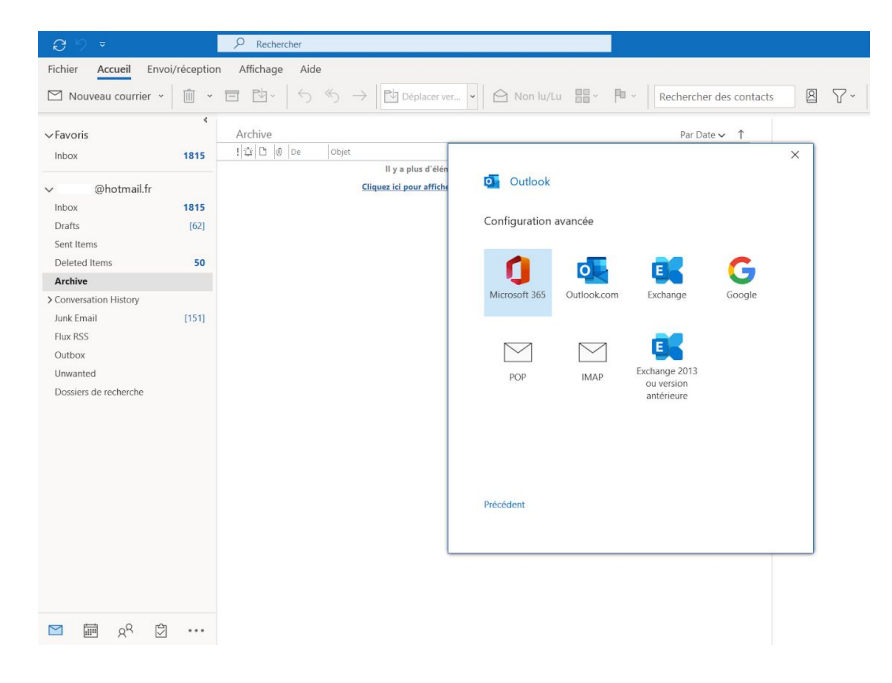

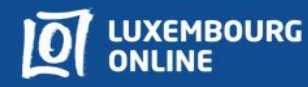

 Remplissez les champs comme indiqué ci-dessous et cliquez sur **"Suivant"** Dans Courrier entrant Serveur inscrivez **"pop.internet.lu"** et

dans Port inscrivez "110"

Dans Courrier sortant Serveur inscrivez **"smtp.internet.lu"** et dans Port inscrivez **"587"** ou **"25"** 

**6.** Entrez votre mot de passe et cliquez sur **"Connexion"** 

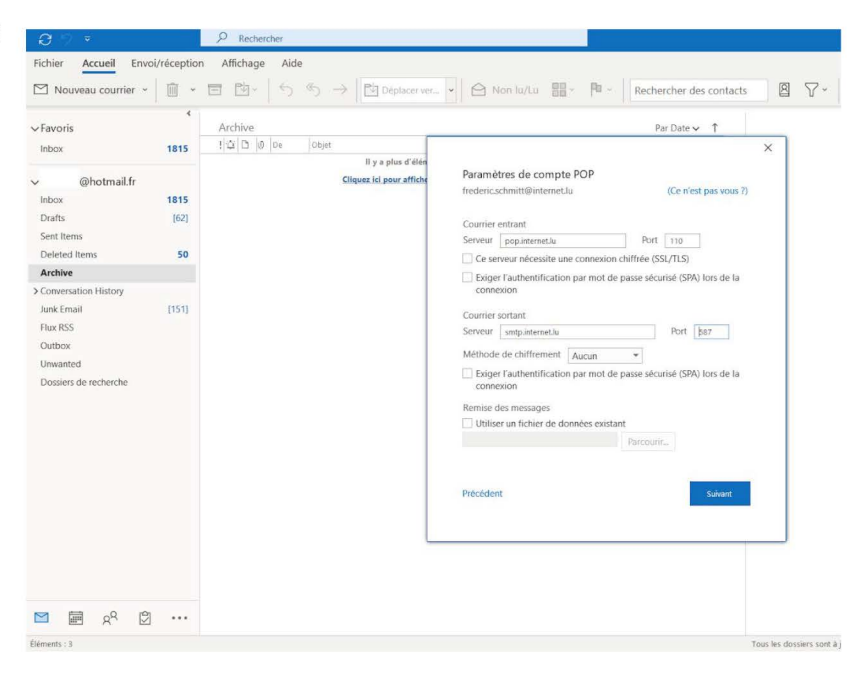

|                       | <     |                         |                              | Interest des condets  |   |
|-----------------------|-------|-------------------------|------------------------------|-----------------------|---|
| Favoris               |       | Archive                 |                              | Par Date 🗸 🕇          |   |
| Inbox                 | 1815  | I 🖓 🗅 🕘 De 🛛 Objet      |                              |                       | × |
|                       |       | ll y a plus d'élén      | Paramètres de compte POP     |                       |   |
| @hotmail.fr           |       | Liquez ici pour affichi | frederic.schmitt@internet.lu | (Ce n'est pas vous ?) |   |
| Inbox                 | 1815  |                         |                              |                       |   |
| Crants                | [02]  |                         | Mot de passe                 |                       |   |
| Delated Items         | 50    |                         | hannes                       | 6                     |   |
| Archive               | 50    |                         |                              |                       |   |
| Conversation History  |       |                         |                              |                       |   |
| Junk Email            | [151] |                         |                              |                       |   |
| Flux RSS              |       |                         |                              |                       |   |
| Outbox                |       |                         |                              |                       |   |
| Unwanted              |       |                         |                              |                       |   |
| Dossiers de recherche |       |                         |                              |                       |   |
|                       |       |                         |                              |                       |   |
|                       |       |                         |                              |                       |   |
|                       |       |                         |                              |                       |   |
|                       |       |                         |                              |                       |   |
|                       |       |                         |                              |                       |   |
|                       |       |                         | Précédent                    | Connexion             |   |
|                       |       |                         |                              |                       |   |
|                       |       |                         |                              |                       |   |
|                       |       |                         |                              |                       |   |
|                       |       |                         |                              |                       |   |
|                       |       |                         |                              |                       |   |
|                       |       |                         |                              |                       |   |
|                       |       |                         |                              |                       |   |

Sur la page d'authentification qui s'ouvre, il faut renseigner votre nom d'utilisateur ainsi que votre mot de passe puis cliquez sur "OK".
Vérifiez votre nom d'utilisateur, il est souvent différent de l'adresse mail.

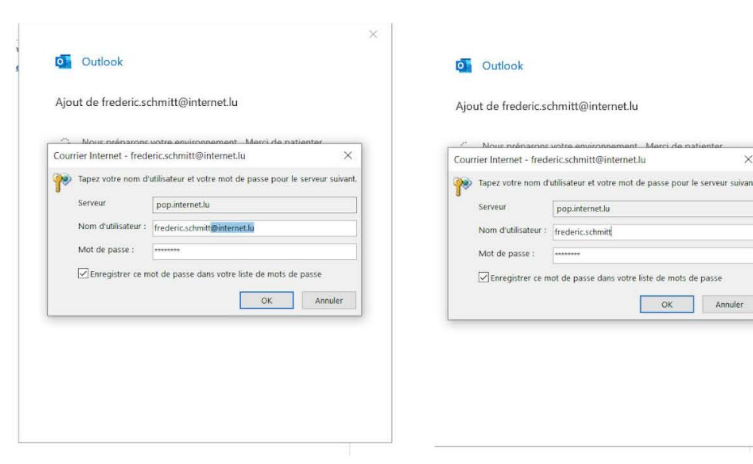

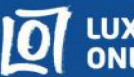

Votre adresse mail est désormais 8. configurée, elle apparaît dans vos comptes mail à gauche dans le menu Accueil.

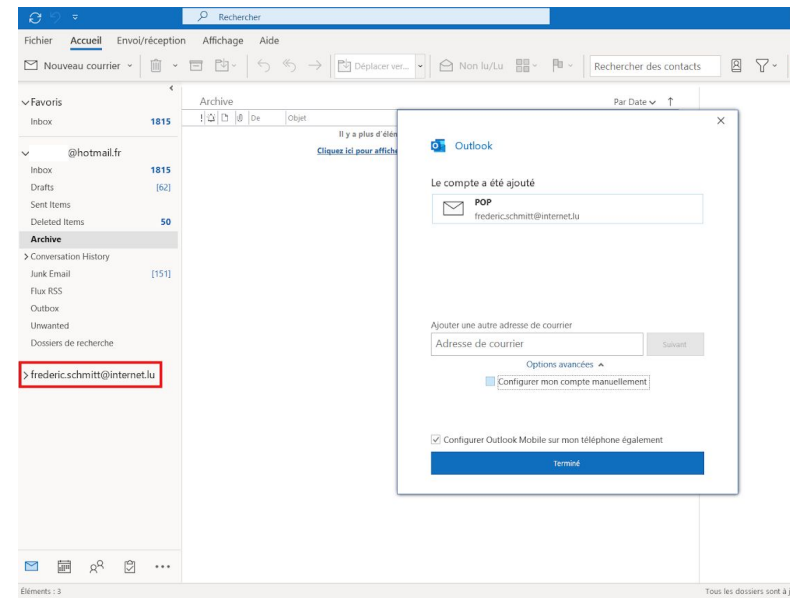

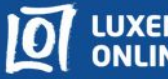